Online payments are now available at https://tcgov.link/water

- 1. Go to https://tcgov.link/water
- 2. Click on "PAY ONLINE"
- 3. Click on "UTILITY BILLS"
- 4. Enter the 9 digit A.P.N. (Account #) located on this statement next to the amount due
- 5. Click "SEARCH"
- 6. Review account and click "ADD TO CART"
- 7. Click "CHECKOUT" when prompted
- 8. Review cart and click "CHECKOUT" again
- 9. Select payment type, Credit/Debit or Electronic Check (additional service fees applied)
- **10.** Enter payment information
- **11.** Review and submit

Pagos en línea ahora disponible en https://tcgov.link/water

- 1. Ir a la pagina https://tcgov.link/water
- 2. Elige la opción "PAGOS EN LINEA"
- 3. Elige la opción "RECIBOS DE SERVICIOS PÚBLICOS"
- 4. Ingresa los 9 numeros de su cuenta o A.P.N. de su factura localizado al lado del monto adeudado
- 5. Elige "BÚSQUEDA"
- 6. Rivise la cuenta y elige "AÑADIR AL CARRITO"
- 7. Elige "VERIFICAR" cuando se le solicite
- 8. Revise el carrito y elige "VERIFCAR" una vez mas
- 9. Elige el tipo de pago, Credito/Debito o Cheque Electronico (tarifa addicionales seran aplicadas)
- 10. Ingrese informacion de pago
- 11. Revise y envie